## Tutorial de envio de "Acúmulo de Cargos Docente" via SP Sem Papel

## PARA CRIAR O EXPEDIENTE

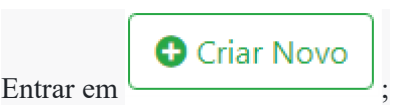

Selecione o modelo EXPEDIENTE DE ATENDIMENTO DE REQUISIÇÕES, ORDENS JUDICIAIS OU ADMINISTRTIVAS;

Responsável pela Assinatura pode ser o GOE ou o Diretor da Unidade Escolar;

Interessado: NOME DO DOCENTE;

Assunto: ACÚMULO DE CARGO DOCENTE;

Número de Referência: Campo não obrigatório, preencher apenas se a unidade for fazer um controle dos expedientes enviados;

| Clicar em  | Visualizar Documento            | para verificar se não há erros;    |                          |
|------------|---------------------------------|------------------------------------|--------------------------|
| Estando tu | do correto clicar em            | e finalizar para possibilitar a as | sinatura pelo diretor ou |
| em 🗾 Ag    | ssinar<br>caso seja o GOE a ass | inar.                              |                          |

## PARA MONTAR O EXPEDIENTE

Assim que o expediente for assinado é liberada a opção, locluir Documento, usar essa opção para incluir os demais documentos;

Entrar em

Seleciono o modelo OFICÍO;

Responsável pela Assinatura é o Diretor da Unidade Escolar, informar número da matrícula ou nome;

Interessado: NOME DO DOCENTE;

Assunto: ACÚMULO DE CARGO DOCENTE;

Número de Referência: Número de controle de ofícios da unidade;

Texto: Incluir neste campo o corpo do ofício de encaminhamento;

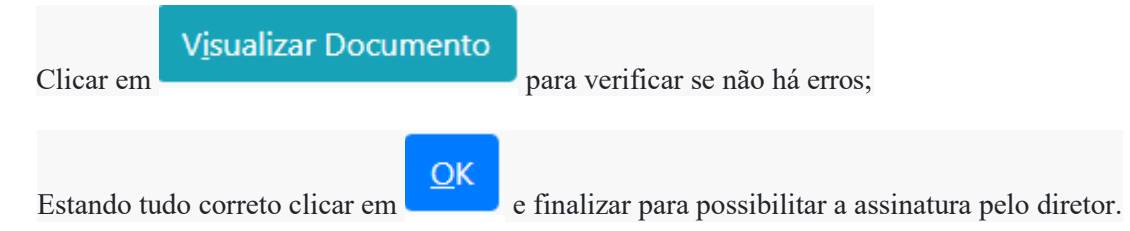

Obs: Aguardar o oficio ser assinado para dar continuidade a montagem do expediente, isso é fundamental para que os documentos fiquem na ordem correta.

Entrar em

Selecionar o modelo DOCUMENTO CAPTURADO e anexar todos os documentos exigidos para a Acumulação. Os documentos devem ser digitalizados em PDF-A, na ordem, legível e na orientação correta (vertical).

Ordem dos documentos:

- 1 Ato Decisório
- 2 Horário da sua Unidade
- 3 Horário da Outra Unidade
- 4 Declaração do Horário da outra unidade (próprio punho)

OBS: O arquivo a ser anexado deve ter no máximo 10 Mb.

Assunto: Acúmulo de Cargo Docente;

Tipo de documento: Outros;

Descrição: Expediente para Acúmulo de Cargo Docente;

Tipo de conferencia:

• **Documento original:** Por estar utilizando os documentos originais para elaboração do expediente.

Após escolher o arquivo e preencher todos os campos clique em OK. O arquivo será

carregado na tela para conferencia, estando tudo certo vá no menu superior e selecione a opção

🗾 A<u>u</u>tenticar

, role o cursor até o final da página e clique em **Autenticar**, aí é só

informar a matrícula e senha do responsável pela elaboração do expediente;

## PARA TRAMITAR O EXPEDIENTE

Entrar em

Destinatário: deixe selecionado USUÁRIO e digite a matrícula do Supervisor da sua Unidade;

Data da devolução: Não deverá ser preenchido;

Confirmar a tramitação clicando em